# MKGPS-V3.5

LotharF MikroKopter.de

# Inhaltsverzeichnis

| <u>1 MK-GPS V3.5</u>             |     |
|----------------------------------|-----|
| 1.1 Technische Daten             |     |
| <u>2 GPS / Glonas / BeiDou</u>   |     |
| <u>3 GPS Info</u>                | 4/7 |
| 4 NMEA                           |     |
| 4.1 Einstellung.                 |     |
| 4.2 Ausgabe Überprüfen           |     |
| 4.3 Anschluss                    |     |
| 4.4 Weiterführende Infos zu NMEA | 7/7 |

# 1 MK-GPS V3.5

Das MK-GPS V3.5 ist ein neuer GPS-Empfänger mit integriertem Kompass. Neu sind ebenfalls ein Mastersowie einem Slaveanschluss. So kann das MK-GPS V3.5 als Einzelmodul, aber auch im redundanten Betrieb am MikroKopter genutzt werden.

Empfangen werden können neben den üblichen amerikanischen GPS-Satelliten auch die des russischen GLONASS oder chinesischen BeiDou Satellitensysteme. Zur Unterdrückung von externen Störquellen (z.B. Videosendern) wurde der GPS-Empfänger mit einem HF-Vorverstärker und ein SAW Hochfrequenzfilter ausgestattet.

#### Das MK-GPS wird benötigt für Funktionen wie

- <u>PositionHold</u> (oder auch PH)
- <u>ComingHome</u> (oder auch CH)
- Wegpunkteflug (<u>Waypoints</u>)
- Speichern der Flugstrecke auf SD-Karte in einem LOG File
- Anzeigen der aktuellen Position auf der 'OSD'-Karte im KopterTool
- Anzeige von Entfernung und Geschwindigkeit in der Graupner HoTT-Telemetrie
- Ausrichten einer Kamera auf einen bestimmten Punkt: PointOfInterest

Alle Funktionen, die man mit dem Navigationssystem auf dem MikroKopter nutzen kann, sind hier beschrieben: <u>MK-Funktion</u>

#### **INFO:**

Das MK-GPS V3.5 kann nur mit der MikroKopter Software ab Version V2.14 betrieben werden!

#### 1.1 Technische Daten

- Gewicht: 29g (MK-GPS V3.5 inkl. angelötetem GPS Shield)
- Abmessungen: 90 x 90mm (Lochabstand: 44,6mm x 44,6mm)
- Spannung: 5V (wird über FlightCtrl/NaviCtrl versorgt)
- Modernste UBlox Technologie
- Twin Kompasssystem
- LEDs zur Statusanzeige
- Redundanter Aufbau
- Integrierter HF-Vorverstärker
- Integrierter SAW Hochfrequenzfilter
- GPS
- Glonas
- BeiDou
- Japanisches QZSS\_System
- inkl. GPS Shield zur Empfangsverbesserung

# 2 GPS / Glonas / BeiDou

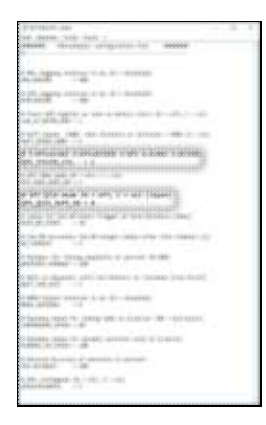

Neben den üblichen amerikanischen GPS-Satelliten können auch entweder die des russischen GLONASS oder chinesischen BeiDou Satellitensysteme empfangen und ausgewertet werden. Dadurch erhöhen sich, besonders in Gebieten mit unzureichender GPS-Abdeckung oder bei Signalabschattung (Gebirge, Hochhäuser), die zur Navigation verfügbaren Satelliten erheblich.

Welche Satelliten man neben dem GPS nutzen möchte, kann eingestellt werden. Auf der microSD Karte (in der NaviCtrl / FlightCtrl V3.0) befindet sich die Datei *SETTINGS.ini*.

Mit einem Text-Editor kann man diese Datei öffnen und den Wert für GPS\_SYSTEM\_CFG ändern:

- 1 = GPS + Glonas (Default)
- 2 = GPS + BeiDou
- 3 = GPS
- 4 = Glonas
- 5 = BeiDou

Zusätzlich kann das Japanische QZSS\_System per GPS\_QZSS\_DGPS\_ON (de)aktiviert werden:

- 0 = OFF (Default)
- 1 = ON

# **3 GPS Info**

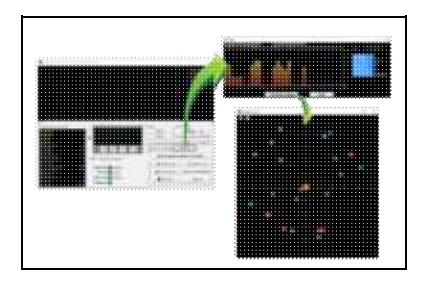

Über das KopterTool kann man sich anzeigen lassen:

- die aktuelle GPS-Abweichung (MK muss am Boden stehen)
  - 🔮 die Mittelposition kann man durch Rechtsklick verschieben
- die aktuelle Signalstärke der Satelliten (Hinweis: unter freiem Himmel sollte mind. ein Sat. 50dB Signalstärke haben. Ein <u>GPS-Shield</u> wird zur Empfangsverbesserung empfohlen.)
- Position der Satelliten am Himmel:
  - hell-grüne Satelliten: Sat wird mit SBAS-Korrekturdaten zur Navigation verwendet
  - ♦ dunkel-grüne Satelliten: Sat wird ohne SBAS-Korrekturdaten zur Navigation verwendet
  - türkise Satelliten: Sat wird derzeit nicht zur Navigation verwendet
  - ♦ rote Satelliten: Signal schlecht oder Sat derzeit nicht verwendbar
  - ♦ lila Satelliten: sendet SBAS-Korrekturdaten aus

GPS-Navigationssatelliten haben den Buchstaben "G", SBAS-Satelliten "S".

Die Nummer ist die ID des Satelliten (PRN Code).

Details zu den Satelliten bekommt man auch, wenn man mit der Maus über die Satelliten fährt.

A Hinweis: Wenn man das benutzt, greift das <u>KopterTool</u> direkt auf das GPS-Modul zu und die <u>NaviCtrl</u> meldet den Fehler "Error: No GPS-Communication"

Include: Textmarkierung ''##Einfügen\_Start'' nicht gefunden!

Include: Textmarkierung ''##Einfügen\_Ende'' nicht gefunden!

# 4 NMEA

Ab Software-Version 2.02a (FlightCtrl/NaviCtrl), kann über das UBlox Modul auch das **NMEA** Format ausgegeben werden.

Damit können die Positionsdaten des Kopters an z.B. Kameras mit integriertem Datenlogging übergeben und darauf gespeichert werden.

Die Ausgabe erfolgt über den Seriellen Ausgang der FlightCtrl V3 / NaviCtrl mit **57600 Baud** (default) / TTL (5V).

Gesendet werden die Datensätze **RMC & GGA**. Der Abgriff erfolgt am Seriellen Port (FlightCtrl V3) oder dem "Debug" Port (NaviCtrl)

über die Kontakte PIN9 (TxD) + PIN7 (GND).

### 4.1 Einstellung

Damit das NMEA Format über PIN9 ausgegeben werden kann, **muss** eine microSD-Karte (max. 2GB/FAT16) in der NaviCtrl / FlightCtrl V3.0 genutzt werden.

Auf der micro SD Karte befindet sich die Datei "SETTINGS.ini". Diese Datei kann mit einem Text-Editor geöffnet und bearbeitet werden.

Den Ausgabeintervall des NMEA Signal stellt man mit dem Parameter NMEA\_INTERVAL ein.

• # NMEA Output interval in ms (0 = disabled) NMEA\_INTERVAL = 0

Per Default ist die Ausgabe deaktiviert (NMEA\_INTERVAL = 0) Soll z.B. alle 500ms eine Ausgabe erfolgen, trägt man diesen hier ein (NMEA\_INTERVAL = 500)

Die Ausgabe erfolgt dabei mit 57600 Baud. Dieser Wert kann ab der SW-Version 2.20 unter dem Parameter "# Baudrate for the PC-UART" geändert werden.

#### • WICHTIG:

Wird der Wert für die Baudrate in der SETTINGS.INI geändert, erfolgt die Datenübertragung an allen Seriellen Ausgängen in dieser Geschwindigkeit !!!

Nutzt man eine drahtlose Verbindung zwischen Kopter <-> PC muss auch diese dann an die neue Baudrate angepasst werden!

#### • INFO:

Sollte sich der Parameter "# NMEA Output interval in ms" nicht in der SETTINGS.INI befinden, kann die vorhandene "SETTINGS.ini" auf der microSD-Karte gelöscht werden. Nach dem Anstecken des Akku an den Kopter wird automatisch eine neue "SETTINGS.ini" mit den benötigten Parametern angelegt.

### 4.2 Ausgabe Überprüfen

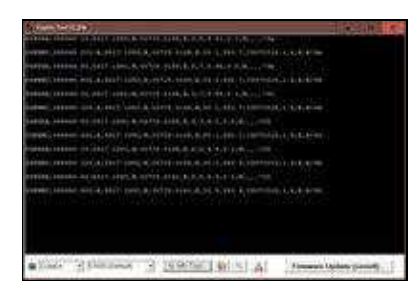

Ist ein *NMEA\_INTERVAL* in der SETTINGS.INI eingetragen, kann die Ausgabe der Daten im Terminalfenster des KopterTool überprüft werden.

Hierfür den Button [-> NaviCtrl] im KopterTool aktivieren und über den Button [Firmware update & Terminal] das Terminalfenster öffnen. Die Ausgabe der NMEA Daten kann dann z.B. so aussehen:

### 4.3 Anschluss

In diesen Beispielen ist der Abgriff beschrieben:

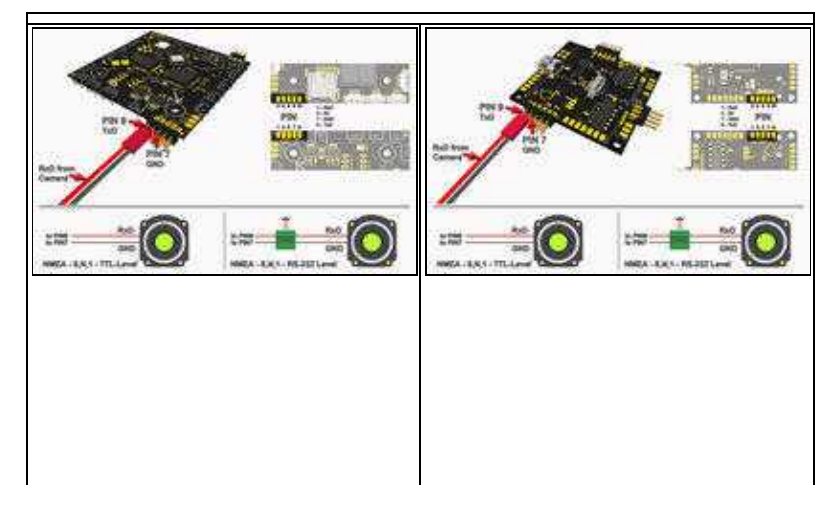

### 4.4 Weiterführende Infos zu NMEA

Mehr Informationen zum NMEA Format kann hier eingesehen werden:

- http://www.kowoma.de/gps/zusatzerklaerungen/NMEA.htm
- <u>http://aprs.gids.nl/nmea/</u>

• KategorieMK-Baugruppe/de